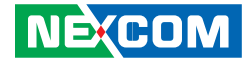

NEXCOM International Co., Ltd. Intelligent Digital Security IP Camera NCi-311/NCi-311-R User Manual

**NEXCOM International Co., Ltd.** Published July 2013

www.nexcom.com

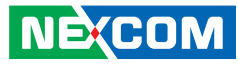

# CONTENTS

# Preface

NE(COM

| Copyright                        | iv  |
|----------------------------------|-----|
| Disclaimer                       | iv  |
| Acknowledgements                 | iv  |
| Regulatory Compliance Statements | iv  |
| Declaration of Conformity        | iv  |
| RoHS Compliance                  | \   |
| Safety Information               | V   |
| Installation Recommendations     | V   |
| Safety Precautions               | vi  |
| Technical Support and Assistance | vii |
| Conventions Used in this Manual  | vii |
| Package Contents                 | i>  |

# **Chapter 1: Product Introduction 1**

| Overview                | 1 |
|-------------------------|---|
| NCi-311                 | 1 |
| NCi-311-R               | 1 |
| Key Features            | 1 |
| Hardware Specifications | 2 |
| Physical Descriptions   | 3 |
| NCi-311                 | 3 |
| NCi-311-R               | 3 |
| DI/O Pinout Assignment  | 3 |
| NCi-311                 | 3 |
| NCi-311-R               | 3 |
|                         |   |

| 4 |
|---|
|   |

# **Chapter 2: Camera Configuration**

| Accessing the Camera's Configuration Menu (Graphical User Inter | face)5 |
|-----------------------------------------------------------------|--------|
| Installing IP-FINDER                                            | 5      |
| IP-FINDER                                                       | 8      |
| Web Browser (Internet Explorer)                                 | 10     |
| Configuring the Camera's Setting                                | 11     |
| Browsing Through the Configuration Menu                         | 12     |
| Video                                                           | 13     |
| Video Stream                                                    | 13     |
| Stream 1                                                        | 13     |
| Stream 2                                                        | 14     |
| Stream 3                                                        | 14     |
| Camera Settings                                                 | 15     |
| Image Adjustments                                               | 15     |
| Mirror & Flip                                                   | 16     |
| Video Stabilization                                             | 16     |
| Wide Dynamic Range (WDR)                                        | 16     |
| White Balance                                                   | 16     |
| Exposure                                                        | 16     |
| Day & Night                                                     | 17     |
| Overlay Settings                                                | 18     |
| Contents                                                        | 18     |
| Privacy Mask                                                    | 19     |
| Settings                                                        | 19     |

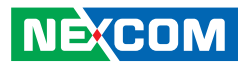

| Mask Zones                      | 20 |
|---------------------------------|----|
| Network                         | 21 |
| ТСР/ІР                          | 21 |
| IP Address Configuration        | 21 |
| Current Network Settings        | 21 |
| FTP                             | 22 |
| FTP Server                      | 22 |
| Login Information               | 22 |
| Test Remote FTP Server          | 22 |
| SMTP                            | 23 |
| SMTP Server                     | 23 |
| Login Information               | 23 |
| To Mail Address                 | 23 |
| Ports                           | 24 |
| HTTP                            | 24 |
| RTSP                            | 24 |
| Events                          | 25 |
| Motion Detection                | 25 |
| Settings                        | 25 |
| Detection Zones                 |    |
| Event Actions                   | 27 |
| When Motion Detection Triggered | 27 |
| System                          |    |
| User Management                 |    |
| Add/Modify User Accounts        |    |
| User List                       |    |
| SD Card Management              | 29 |
| SD Card Information             | 29 |
| File List                       | 29 |
| Date & Time                     |    |
| Current Camera Time             |    |
| Time Settings                   |    |

| Date & Time Format             | 31 |
|--------------------------------|----|
| NTP Server                     | 31 |
| Firmware Upgrade               | 32 |
| Firmware Version               | 32 |
| Update                         |    |
| Maintenance                    |    |
| Maintain                       | 33 |
| Camera Name Settings           | 33 |
| Advanced Settings              | 34 |
| Video                          | 35 |
| Camera Settings (Advanced)     | 35 |
| Chroma & Sharpness Suppression | 35 |
| Manual White Balance           | 35 |
| Manual Exposure & Gain         | 35 |
| Auto Exposure Configuration    | 36 |
| Gamma Control                  | 36 |
| ROI                            | 37 |
| Auto Exposure Weights          | 38 |
| Network                        | 39 |
| DDNS                           | 39 |
| DDNS Settings                  | 39 |
| SNMP                           | 40 |
| SNMP v1/v2                     | 40 |
| Traps for SNMP v1/v2           | 40 |
| SNMP v3                        | 40 |
| Multicast                      | 41 |
| Settings                       | 41 |
| Events                         | 42 |
| Ethernet Lost Detection        | 42 |
| Settings                       | 42 |
| Face Detection                 | 43 |
| Tampering Detection            | 44 |

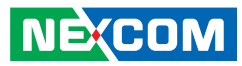

| Settings                           | 44 |
|------------------------------------|----|
| Event Actions (Advanced)           | 45 |
| When Face Detection Triggered      | 45 |
| When Tampering Detection Triggered | 45 |
| System                             | 46 |
| Schedule Recording                 | 46 |
| Schedule Recording Setting         | 46 |
|                                    |    |

# Chapter 3:

| Viewing | Live | Video | via | VLC | Media | Play | yer | 47 |
|---------|------|-------|-----|-----|-------|------|-----|----|
|         |      |       |     |     |       |      |     |    |

# PREFACE

# Copyright

This publication, including all photographs, illustrations and software, is protected under international copyright laws, with all rights reserved. No part of this manual may be reproduced, copied, translated or transmitted in any form or by any means without the prior written consent from NEXCOM International Co., Ltd.

# Disclaimer

The information in this document is subject to change without prior notice and does not represent commitment from NEXCOM International Co., Ltd. However, users may update their knowledge of any product in use by constantly checking its manual posted on our website: http://www.nexcom.com. NEXCOM shall not be liable for direct, indirect, special, incidental, or consequential damages arising out of the use of any product, nor for any infringements upon the rights of third parties, which may result from such use. Any implied warranties of merchantability or fitness for any particular purpose is also disclaimed.

# Acknowledgements

NCi-312 is a trademark of NEXCOM International Co., Ltd. All other product names mentioned herein are registered trademarks of their respective owners.

# **Regulatory Compliance Statements**

This section provides the FCC compliance statement for Class B devices and describes how to keep the system CE compliant.

# **Declaration of Conformity**

# FCC

This equipment has been tested and verified to comply with the limits for a Class B digital device, pursuant to Part 15 of FCC Rules. These limits are designed to provide reasonable protection against harmful interference when the equipment is operated in a commercial environment. This equipment generates, uses, and can radiate radio frequency energy and, if not installed and used in accordance with the instructions, may cause harmful interference to radio communications. Operation of this equipment in a residential area (domestic environment) is likely to cause harmful interference, in which case the user will be required to correct the interference (take adequate measures) at their own expense.

# CE

The product(s) described in this manual complies with all applicable European Union (CE) directives if it has a CE marking. For computer systems to remain CE compliant, only CE-compliant parts may be used. Maintaining CE compliance also requires proper cable and cabling techniques.

# **RoHS Compliance**

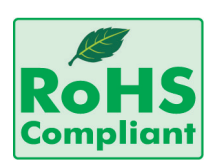

# NEXCOM RoHS Environmental Policy and Status Update

This publication, including all photographs, illustrations and software, is protected under international copyright laws, with all rights reserved. No part of this manual

may be reproduced, copied, translated or transmitted in any form or by any means without the prior written consent from NEXCOM International Co., Ltd.

RoHS restricts the use of Lead (Pb) < 0.1% or 1,000ppm, Mercury (Hg) < 0.1% or 1,000ppm, Cadmium (Cd) < 0.01% or 100ppm, Hexavalent Chromium (Cr6+) < 0.1% or 1,000ppm, Polybrominated biphenyls (PBB) < 0.1% or 1,000ppm, and Polybrominated diphenyl Ethers (PBDE) < 0.1% or 1,000ppm.

In order to meet the RoHS compliant directives, NEXCOM has established an engineering and manufacturing task force to implement the introduction of green products. The task force will ensure that we follow the standard NEXCOM development procedure and that all the new RoHS components and new manufacturing processes maintain the highest industry quality levels for which NEXCOM are renowned.

The model selection criteria will be based on market demand. Vendors and suppliers will ensure that all designed components will be RoHS compliant.

# How to recognize NEXCOM RoHS Products?

For existing products where there are non-RoHS and RoHS versions, the suffix "(LF)" will be added to the compliant product name.

All new product models launched after January 2006 will be RoHS compliant. They will use the usual NEXCOM naming convention.

#### Warnings

Read and adhere to all warnings, cautions, and notices in this guide and the documentation supplied with the chassis, power supply, and accessory modules. If the instructions for the chassis and power supply are inconsistent with these instructions or the instructions for accessory modules, contact the supplier to find out how you can ensure that your computer meets safety and regulatory requirements.

# Cautions

Electrostatic discharge (ESD) can damage system components. Do the described procedures only at an ESD workstation. If no such station is available, you can provide some ESD protection by wearing an antistatic wrist strap and attaching it to a metal part of the computer chassis.

### **Safety Information**

Before installing and using the device, note the following precautions:

- Read all instructions carefully.
- Do not place the unit on an unstable surface, cart, or stand.
- Follow all warnings and cautions in this manual.
- When replacing parts, ensure that your service technician uses parts specified by the manufacturer.
- Avoid using the system near water, in direct sunlight, or near a heating device.
- The load of the system unit does not solely rely for support from the rackmounts located on the sides. Firm support from the bottom is highly necessary in order to provide balance stability.
- The network camera is provided with a battery-powered real-time clock circuit. There is a danger of explosion if battery is incorrectly replaced. Replace only with the same or equivalent type recommended by the manufacturer. Discard used batteries according to the manufacturer's instructions.

# Installation Recommendations

Ensure you have a stable, clean working environment. Dust and dirt can get into components and cause a malfunction. Use containers to keep small components separated.

Adequate lighting and proper tools can prevent you from accidentally damaging the internal components. Most of the procedures that follow require only a few simple tools, including the following:

- A Philips screwdriver
- A flat-tipped screwdriver
- A grounding strap
- An anti-static pad

Using your fingers can disconnect most of the connections. It is recommended that you do not use needle-nose pliers to disconnect connections as these can damage the soft metal or plastic parts of the connectors.

# **Safety Precautions**

- 1. Read these safety instructions carefully.
- 2. Keep this User Manual for later reference.
- 3. Disconnect this equipment from any power sources before cleaning. Use a damp cloth. Do not use liquid or spray detergents for cleaning.
- 4. For plug-in equipment, the power outlet socket must be located near the equipment and must be easily accessible.
- 5. Keep this equipment away from humidity.
- 6. Put this equipment on a stable surface during installation. Dropping it or letting it fall may cause damage.
- 8. Make sure the voltage of the power source is correct before connecting the equipment to the power source.
- 10. All cautions and warnings on the equipment should be noted.
- 11. If the equipment is not used for a long time, disconnect it from the power source to avoid damage by transient overvoltage.
- 12. Never pour any liquid into an opening. This may cause fire or electrical shock.
- 13. Never open the equipment. For safety reasons, the equipment should be opened only by qualified service personnel.

- 14. If one of the following situations arises, get the equipment checked by service personnel:
  - a. The power cord or plug is damaged.
  - b. Liquid has penetrated into the equipment.
  - c. The equipment has been exposed to moisture.
  - d. The equipment does not work well, or you cannot get it to work according to the user's manual.
  - e. The equipment has been dropped and damaged.
  - f. The equipment has obvious signs of breakage.
- 15. Do not place heavy objects on the equipment.
- 17. CAUTION: DANGER OF EXPLOSION IF BATTERY IS INCORRECTLY REPLACED. REPLACE ONLY WITH THE SAME OR EQUIVALENT TYPE RECOMMENDED BY THE MANUFACTURER. DISCARD USED BATTERIES ACCORDING TO THE MANUFACTURER'S INSTRUCTIONS.

# **Technical Support and Assistance**

- 1. For the most updated information of NEXCOM products, visit NEXCOM's website at www.nexcom.com.
- 2. For technical issues that require contacting our technical support team or sales representative, please have the following information ready before calling:
  - Product name and serial number
  - Detailed information of the peripheral devices
  - Detailed information of the installed software (operating system, version, application software, etc.)
  - A complete description of the problem
  - The exact wordings of the error messages

#### Warning!

- 1. Handling the unit: carry the unit with both hands and handle it with care.
- 2. Maintenance: to keep the unit clean, use only approved cleaning products or clean with a dry cloth.

# **Conventions Used in this Manual**

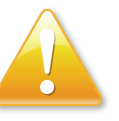

### Warning:

Information about certain situations, which if not observed, can cause personal injury. This will prevent injury to yourself when performing a task.

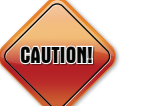

# Caution:

Information to avoid damaging components or losing data.

# Note:

Provides additional information to complete a task easily.

# **Package Contents**

The 3MP Indoor Dome Camera series package contains the following accessories:

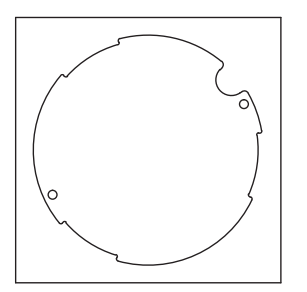

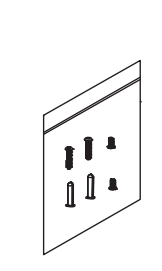

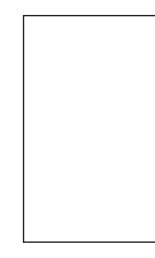

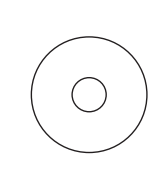

Placement sticker

Screw kit

Quick guide

User Manual

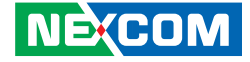

# CHAPTER 1: PRODUCT INTRODUCTION

# **Overview**

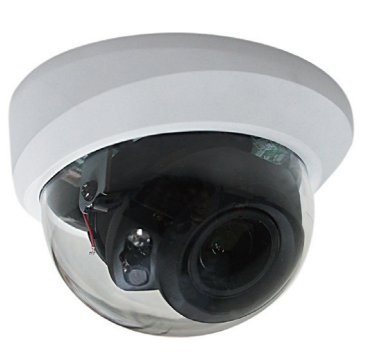

NCi-311

NCi-311-R

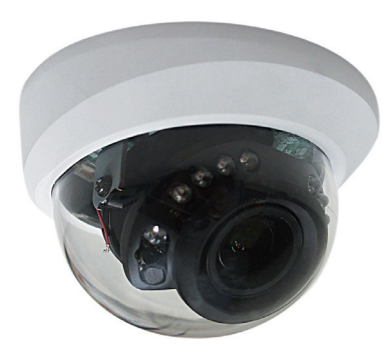

# **Key Features**

- Progressive scan and 3megapixel or HDTV 1080p quality
- Multiple H.264 and MJPEG streams
- Easy installation with remote focus and zoom control
- Support DC iris function
- WDR[Wide Dynamic Range]to overcome high contrast lighting environment
- Active tampering alarm
- ONVIF support
- Perfect IR exposure calculation (NCi-311-R only)
- Excellent low light noise reduction

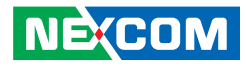

# **Hardware Specifications**

# Camera

- Image sensor: 1/3" 3megapixel progressive scan CMOS sensor
- Lens: varifocal (3-10mm, F1.3) board type
- Field of View: diagonal 127.2°~36°/ horizontal 95.6°~28.8°/ vertical 68.8°~21.6°
- Iris type: DC-iris
- Day and night: True D/N (NCi-311-R), Digital D/N (NCi-311)
- IR Distance: Effective up to 15 meter (NCi-311-R only)
- IR wavelength: 850nm (15 pcs φ 5.0 IR-LED, NCi-311-R only)
- IR control: Smart IR (NCi-311-R only)
- ICR: NCi-311-R only
- WDR: YES (DWDR)
- Image Enhancement
  - Brightness, Contrast, Saturation, Sharpness, Backlight compensation, Mirror, Flip, Day/Night, Anti-flicker

# Video

- Video compression: H.264/MJPEG
- Video streaming: triple streaming
  - H.264 Stream 1/ H.264 Stream 2/ MJPEG Stream 3
- Video resolution: 2048x1536 to 320x240
- Video quality: VBR/CBR
- Frame rate
  - 2048x1536 @ 20 fps
  - 1920x1080 @ 30 fps
  - 1280X720 @ 30 fps
  - 720x576 @ 30 fps
  - 720x480 @ 30 fps
  - 640x480 @ 30 fps
  - 320x240 @ 30 fps

# Network

- Interface: 10/100/1000 Mbps Ethernet, RJ-45
- Supported protocols: HTTP, TCP/IP, UDP, RTP, RTSP, FTP, SMTP, DHCP, DNS, DDNS, NTP, uPnP, ONVIF and IPv4/v6
- Security: multi-level passwords/ HTTP encryption

# I/O Connector

- 1x Micro SD slot
- 1x RJ45 port
- 1x Digital Input, 1x Digital Output

# **Event Management**

- Event trigger: motion detection, DI
- Notifications: Trigger alarm output, email/ FTP and record video to PC or SD card
- Support post-recording and pre-recording

# **Power Input**

- DC/AC: DC 12V terminal block
- PoE: IEEE 802.3af

# General

- Power consumption: 7W max. (NCi-311-R), 6W max. (NCi-311)
- Weight: 744g
- Dimensions: 74 mm (H), φ113mm
- Operating temperatures: 0°C to 60°C
- Humidity: 90% RH, non-condensing
- Certification: CE/FCC
- Application: SDK available for application development

NECOM Copyright © 2013 NEXCOM International Co., Ltd. All Rights Reserved

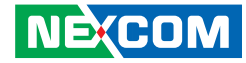

# Physical Descriptions NCi-311

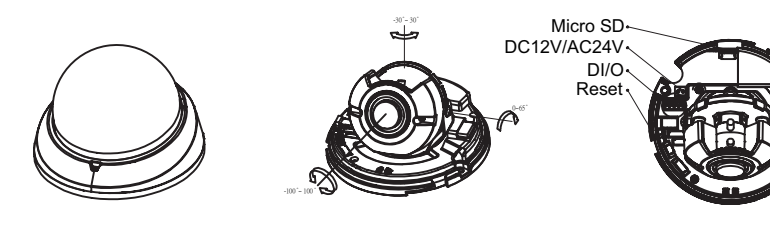

# DI/O Pinout Assignment NCi-311

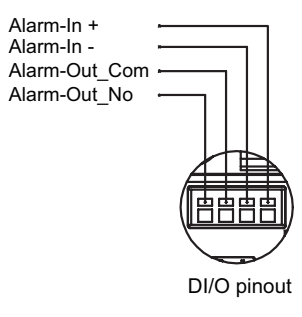

# NCi-311-R

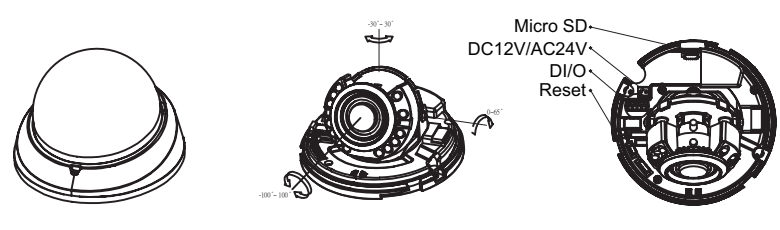

# NCi-311-R

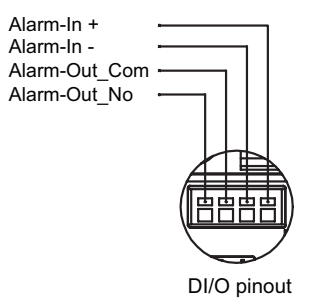

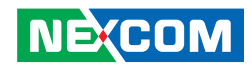

# **Hardware Installation**

Note: The following instructions illustrate how to setup the NCi-311, but are also applicable for NCi-311-R

- 1. Position the placement sticker at the desired installation location on the wall/ceiling.
- 2. Drill the two mounting holes in the placement sticker, and insert the included screw anchors.
- 3. Secure the camera's base plate to the mounting holes.
- 4. Separate the top cover, then secure the camera to the base plate with screws (align the arrow marked inside the camera to the direction of the cable opening on the base plate).
- 5. Adjust the lens to the appropriate position then replace the top cover.
- 6. Secure the top cover tightly using the supplied M2 self-tapping screws.
- 7. To remove the cabling, please remove the top cover first (please refer to the figure below).

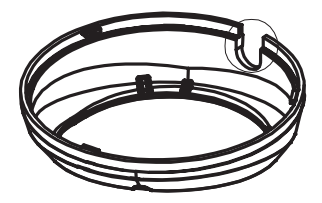

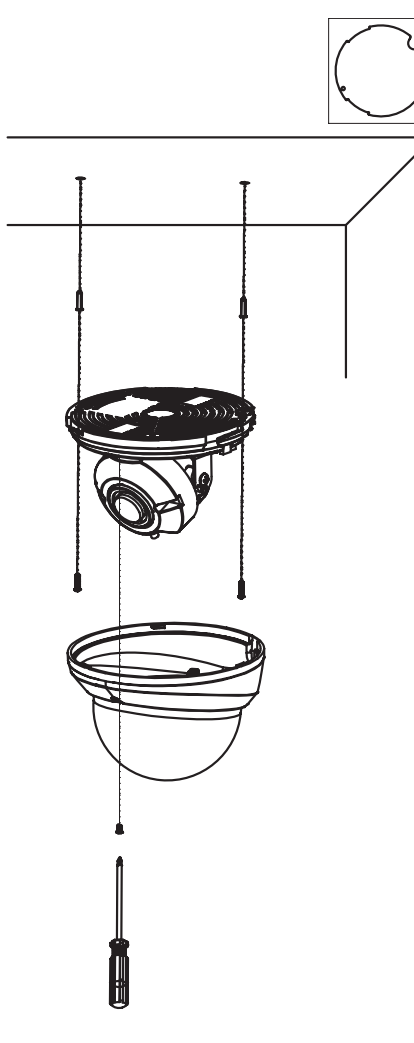

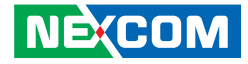

# CHAPTER 2: CAMERA CONFIGURATION

# Accessing the Camera's Configuration Menu (Graphical User Interface)

The camera's default IP address is 192.168.1.168, make sure the IP address of the computer accessing the camera is on the same network subnet before proceeding.

You can access the camera via a web browser or IP-FINDER software included with the camera. The following information outlines the instructions for each method.

# **Installing IP-FINDER**

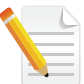

Note: If IP-FINDER is already installed, you can skip this section and continue to the next section **IP-FINDER** on page 8.

- 1. Locate the installation file **IP-FINDER-Setup.msi** on the CD.
- 2. Once located, double click on the file to start the installation program.
- 3. Click the **Next** button on the welcome screen to continue.

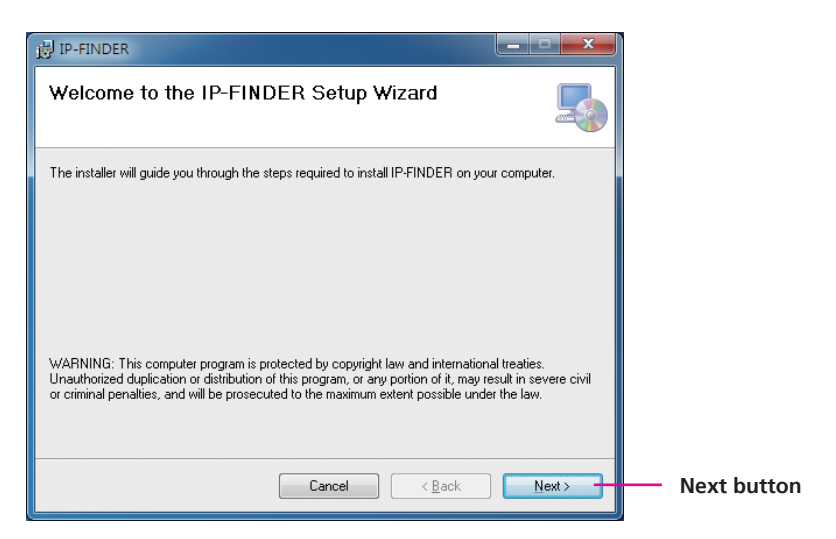

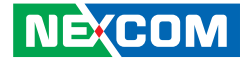

4. Confirm the directory that the program will be installed on. To specify a different folder, please click on the **Browse** button and locate the desired installation folder.

| 🛃 Browse for    | Folder                   |     | ×      |
|-----------------|--------------------------|-----|--------|
| <u>B</u> rowse: | 💣 IP-FINDER              |     |        |
|                 |                          |     |        |
| <u>F</u> older: | C:\Program Files\IP-FIND | ERV |        |
|                 |                          | ОК  | Cancel |

5. To check the available drives you can install the software to and their available and required disk space, please click on the **Disk Cost** button.

| IP-FINDER Disk Space<br>The list below includes the c<br>and required disk space. | e<br>Irives you can install IP-FINDER I | to, along with each driv | ve's available |
|-----------------------------------------------------------------------------------|-----------------------------------------|--------------------------|----------------|
| Volume                                                                            | Disk Size                               | Available                | Require        |
| <b>C</b>                                                                          | 465GB                                   | 381GB                    | 6332K          |
| <b>□</b> G:                                                                       | 465GB                                   | 180GB                    | OK             |
| •                                                                                 | m                                       |                          | 4              |
|                                                                                   |                                         |                          | OK             |

6. Specify which user accounts on the computer can access the program, the options are **Everyone** and **Just me**.

| 谩 IP-FINDER                                                                              |                       |                                   |
|------------------------------------------------------------------------------------------|-----------------------|-----------------------------------|
| Select Installation Folder                                                               | -                     |                                   |
| The installer will install IP-FINDER to the following folder.                            |                       |                                   |
| To install in this folder, click "Next". To install to a different folder, enter it belo | ow or click "Browse". |                                   |
| C.\Program Files\IP-FINDER\                                                              | Browse                | <ul> <li>Browse button</li> </ul> |
| Install IP-FINDER for yourself, or for anyone who uses this computer:                    | Disk Cost             | Disk Cost<br>button               |
| © Everyone<br>O Just me                                                                  |                       |                                   |
| Cancel < Back                                                                            | Next >                | <ul> <li>Next button</li> </ul>   |
| I                                                                                        |                       |                                   |

- User accounts
- 7. Click on the **Next** button to continue.

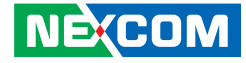

8. Click on the **Next** button to begin installation.

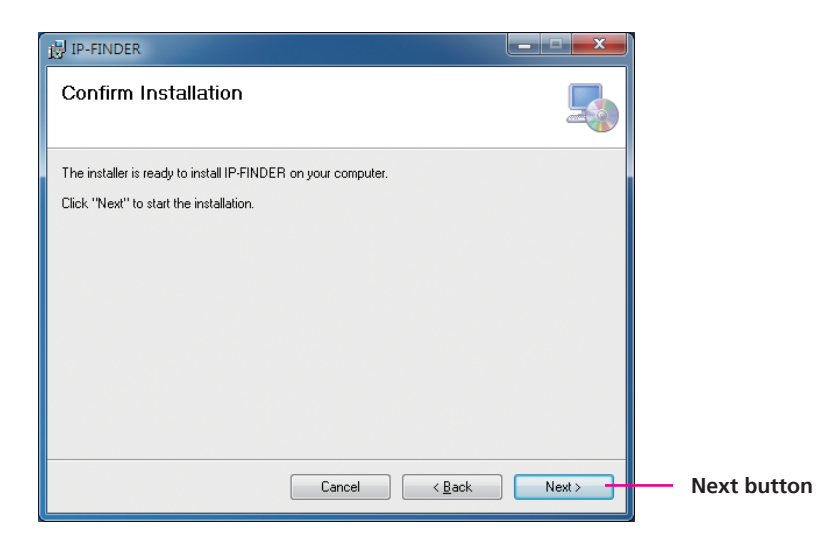

9. Once the installation process is complete, click on the **Close** button to finish. A shortcut will be created on the desktop.

| IP-FINDER                 |                                            |                | × |             |
|---------------------------|--------------------------------------------|----------------|---|-------------|
| Installation Comp         | lete                                       |                |   |             |
| IP-FINDER has been succes | sfully installed.                          |                |   |             |
| Click "Close" to exit.    |                                            |                |   |             |
|                           |                                            |                |   |             |
|                           |                                            |                |   |             |
|                           |                                            |                |   |             |
|                           |                                            |                |   |             |
|                           |                                            |                |   |             |
| Please use Windows Update | to check for any critical updates to the . | NET Framework. |   |             |
|                           |                                            |                |   |             |
|                           | Cancel <                                   | Back Close     |   | Close butto |
|                           |                                            |                |   |             |

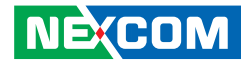

# **IP-FINDER**

1. Locate and open the IP-FINDER software shortcut on the desktop.

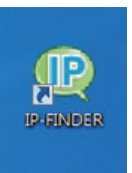

NEXCOM

 When the program is launched, it will begin searching the network for the IP camera automatically (the search will last for up to 90 seconds). You can also manually search cameras by clicking on the Search button.

| IP-FINDER v1.1.5                                                                                                    |
|----------------------------------------------------------------------------------------------------|
| Control Bar<br>Assign IP Home Page Firmware Upgrade                                                                                                    |
| Camera List           Searching           Searching           During 15 Seconds         9 %           Done           Information           IP :         192.168.1.10           MAC :         00:10:73:34:49:01           ULID :         11419068A-100F-118F-A10F-0010F3344901           SN :            Version : |

Note: Manual search will last for up to 90 seconds.

- 3. Once the camera is discovered, it will show the following information:
  - Model name
  - IP address
  - MAC address
  - UUID
  - Serial number
  - Version
- 4. Click on the **Home Page** button and it will launch the camera's configuration menu via Internet Explorer. You can also access the menu by double clicking the camera's **IP address** under **Camera List**.

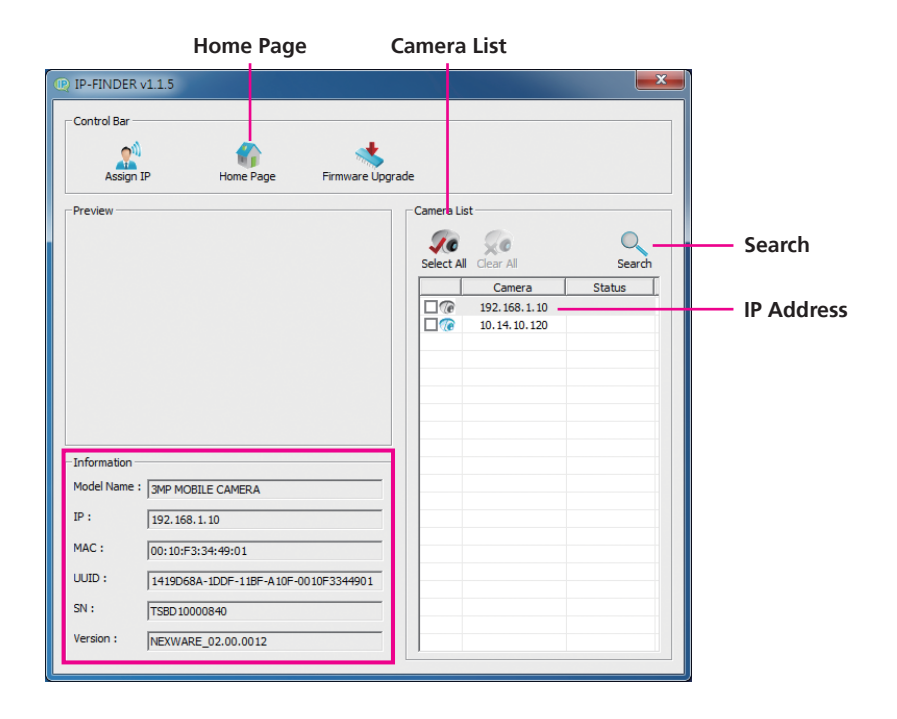

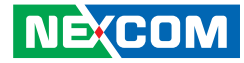

#### **Multiple Cameras**

If more than one IP camera are detected, the **Camera List** will show all the available cameras on the network. To access all the cameras' configuration menu simultaneously, click on the **Select All** button to select all the cameras in the list, then click the **Home Page** button. Similarly, you can access specific ones by ticking the camera's checkbox.

To deselect, press the **Clear All** button to remove all the selection, or specific ones by unchecking the checkbox.

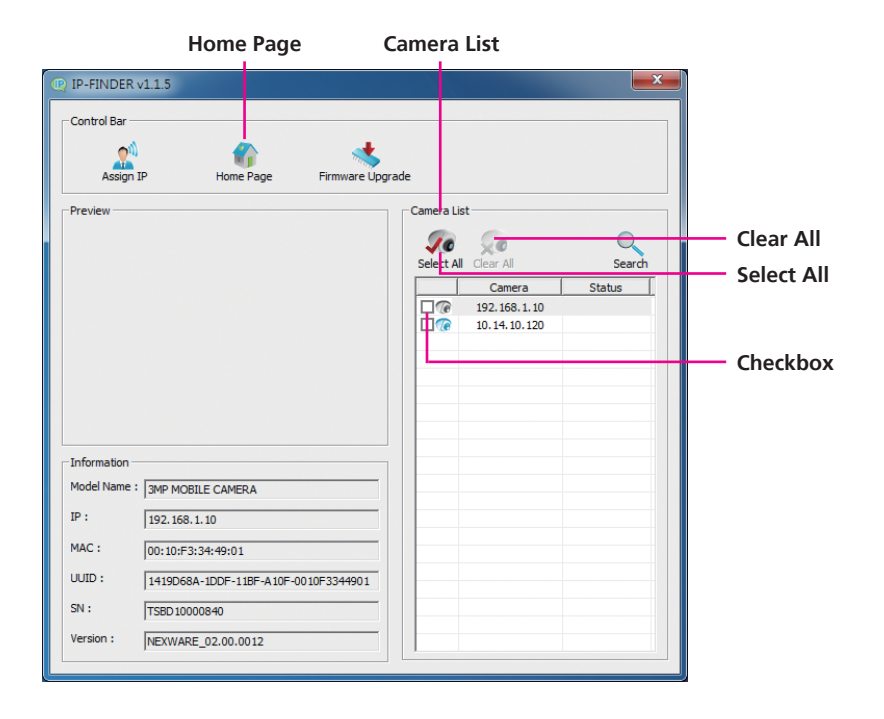

NEXCOM

# Web Browser (Internet Explorer)

- 1. Locate and open the Internet Explorer (IE) shortcut on the desktop.
- 2. In the address bar, type 192.168.1.168 (default IP address of the camera) and then press the **Enter** button.
- You will be prompted with a pop-up window asking for login information, type in "admin" (default login name) and "9999" (default password)

**Snapshot** 

4. Once logged in, you will see the main screen with video stream [stream 3]

Start/Stop Viewer Setup

# Snapshot

Takes a image snapshot from the camera, you will be prompted to store the image file onto the computer's hard drive.

#### Start/Stop

Press to stop the live video, press again to restart.

#### Viewer

Views the live video of the camera.

# Setup

Options for configuring the IP camera.

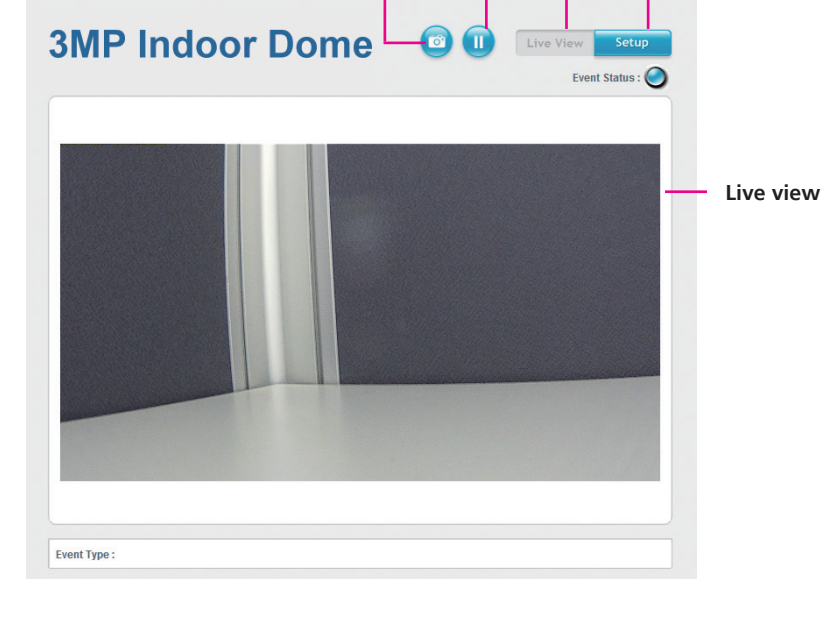

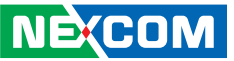

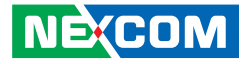

# **Configuring the Camera's Setting**

1. To configure the camera's setting, click on the **Setup** button on the main screen to enter the configuration menu.

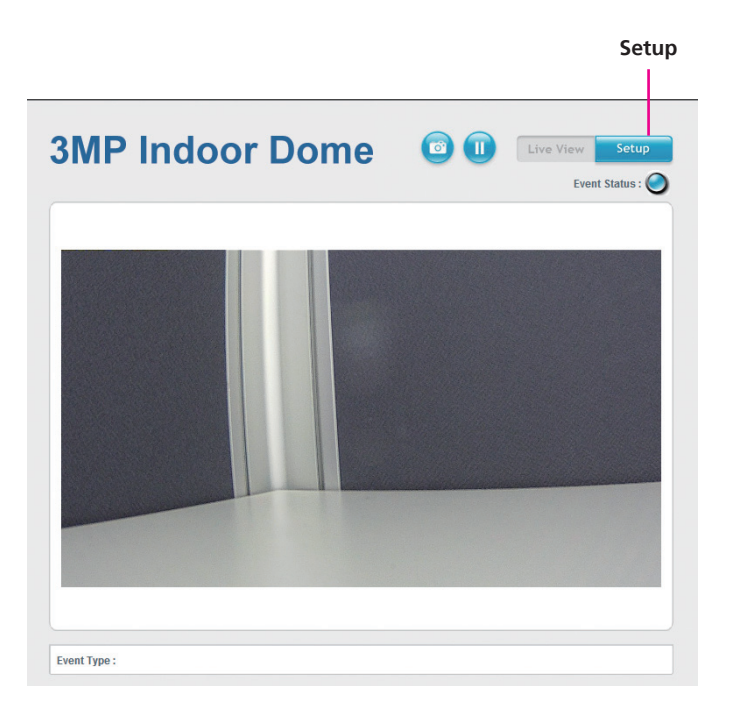

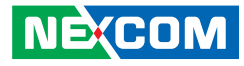

# **Browsing Through the Configuration Menu**

The layout of the configuration menu is split into two sections. All the camera settings are located on the left hand side of the interface, clicking it will open their corresponding sub-menu on the right.

| Settings                                                                                        | Video Stream Settings                                                                                                    |  |
|-------------------------------------------------------------------------------------------------|----------------------------------------------------------------------------------------------------|--|
| Video                                                                                           | Stream-1                                                                                                    |  |
| Video Stream<br>Camera Settings<br>Overlay Settings<br>Privacy Mask<br>Network<br>TCP/IP<br>FTP | H.264<br>Resolution : 1920x1080 (16.9)<br>FrameRate : 30 fps (Range = 5-30fps)<br>Bit Rate Control :<br>O VBR<br>O CBR Target bit rate : 10000 kbit/s (Range = 30-20000 kbit/s ) |  |
| SMTP<br>Ports                                                                                   | GOP Length : 1 v seconds                                                                                                    |  |
| Events<br>Motion Detection<br>Event Actions                                                     | Stream-2                                                                                                    |  |
| System<br>User Management<br>SD Card Management                                                 | Resolution :         720x480 (3.2)           FrameRate :         15         fps (Range = 0-30fps / Stream off = 0 )           Bit Rate Control :         © yap                   |  |
| Date & Time<br>Firmware Upgrade<br>Maintenance                                                  | GOP Length: 1 v seconds                                                                                                    |  |
|                                                                                                 | Stream-3                                                                                                    |  |
|                                                                                                 | MJPEG     Resolution :     1280x/20 (16:9) >       FrameRate :     10 ps (Range = 0-30fps / Stream off = 0)       Quality :     Good I                                           |  |

The following are the camera settings available on the left hand side:

- Video
  - Video Stream
  - Camera Settings
  - Overlay Settings
  - Privacy Mask
- Network
  - TCP/IP
  - FTP
  - SMTP
  - Ports
- Events
  - Motion Detection
  - Event Actions
- System
  - User Management
  - SD Card Management
  - Date & Time
  - Firmware Upgrade
  - Maintenance

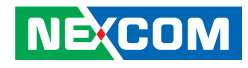

# Video

# **Video Stream**

This section configures the settings of the video stream. There are 3 video streams available, the live video from the main screen **Viewer** is stream 1.

#### Video Stream Settings

| Stream-1                                                                   |                                                                                                    |
|----------------------------------------------------------------------------|----------------------------------------------------------------------------------------------------|
| H.264<br>Resolution :<br>FrameRate :<br>Bit Rate Control :                 | 1920x1080 (16:9) ▼<br>30 fps ( Range = 5-30fps )<br>© VBR<br>© CBR Target bit rate : 10000 kbit/s ( Range = 30~20000 kbit/s )                                                                       |
| GOP Length :                                                               | 1 v seconds                                                                                                    |
| Stream-2                                                                   |                                                                                                    |
| H.264<br>Resolution :<br>FrameRate :<br>Bit Rate Control :<br>GOP Length : | 720x480 (3:2)       Image: 10 - 300 fps / Stream off = 0 )         Iso VBR       CBR Target bit rate: 2000 kbit/s (Range = 30~10000 kbit/s )         Image: 1 mage: 10 - 300 fps / Stream off = 0 ) |
| Stream-3                                                                   |                                                                                                    |
| MJPEG<br>Resolution :<br>FrameRate :<br>Quality :                          | 1280x720 (16:9) ♥<br>10 fps ( Range = 0-30fps / Stream off = 0 )<br>Good ♥<br>Save Reset                                                                                                    |

# Stream 1

# Resolution

Configures the resolution of the video stream. The options are **2048x1536** (4:3) and **1920x1080 (16:9)**.

# FrameRate

Adjusts the frame rate of the video stream, the range is 5~30FPS.

# **Bit Rate Control**

Configures the Bit Rate Control mode as **VBR** (variable bit rate), or **CBR** (constant bit rate) for the stream.

# Target Bit Rate

If the Bit Rate Control is set to **CBR**, you can manually set the bit rate in this field, the range is 30~20000kbit/s.

# **GOP Length**

Configures the GOP length of the stream. The options are **0.5**, **1**, **2**, **3** and **4**, setting "**0.5 seconds**" will yield the best video quality.

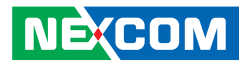

# Stream 2

# Resolution

Configures the resolution of the video stream. The available options are **1280x720(16:9)**, **720x480(3:2)**, **720x576(5:4)**, **640x480(4:3)** and **320x240(4:3)**.

# FrameRate

Adjusts the frame rate of the video stream. Setting **0** will disable the stream.

# **Bit Rate Control**

Configures the Bit Rate Control mode as **VBR** (variable bit rate), or **CBR** (constant bit rate) for the stream.

# **Target Bit Rate**

If the Bit Rate Control is set to **CBR**, you can manually set the bit rate in this field, the range is 30~10000kbit/s.

# **GOP** Length

Configures the GOP length of the stream. The options are **0.5**, **1**, **2**, **3** and **4**, setting "**0.5 seconds**" will yield the best video quality.

# Stream 3

# Resolution

Displays the resolution of the video stream.

# FrameRate

Adjusts the frame rate of the video stream. Setting **0** will disable the stream.

# Quality

Configures the video quality of the stream. The options are **Best**, **Good** and **Normal**.

# Save

Save button to apply the configurations, click on this button once all the settings are confirmed for the new changes to take effect.

# Reset

Reset button to discard all the settings applied.

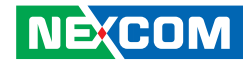

# **Camera Settings**

This section adjusts the camera's image settings.

| Camera Settings                                                                                            |                                            |
|----------------------------------------------------------------------------------------------------|--------------------------------------------|
| Image Adjustment                                                                                           |                                            |
| Brightness :<br>Contrast :<br>Color Saturation :<br>Sharpness :                                            | <                                          |
| Mirror & Flip                                                                                              |                                            |
| <ul> <li>Enable mirror</li> <li>Enable flip</li> </ul>                                                     |                                            |
| Video Stabilization                                                                                        |                                            |
| Enable video stabilizati                                                                                   | on                                         |
| Wide Dynamic Ran                                                                                           | ige (WDR)                                  |
| WDR mode :                                                                                                 | off 💌                                      |
| White Balance                                                                                              |                                            |
| White balance mode :                                                                                       | auto                                       |
| Exposure                                                                                                   |                                            |
| Exposure mode :<br>Exposure value adjust :<br>Imable slow shutter<br>Max.exposure time :<br>Imable sens up | Auto ▼<br>< 128 > (Range : 0-255)<br>1/7 ▼ |
| Max.sens up gain :                                                                                         | 32x -                                      |
| Enable backlight comp                                                                                      | ensation                                   |
| Day & Night                                                                                                |                                            |
| <ul> <li>Auto</li> <li>Forced color</li> <li>Forced black &amp; white</li> </ul>                           | Save                                       |

# Image Adjustments Brightness

Configures the brightness of the image, the range is  $0 \sim 255$ , with 0 being the lowest brightness. Press the < button to decrease the value, or > button to increase the value. The default value is 128.

# Contrast

Configures the contrast of the image, the range is  $0 \sim 255$ , with 0 being the lowest contrast. Press the < button to decrease the value, or > button to increase the value. The default value is 128.

# **Color Saturation**

Configures the color saturation of the image, the range is  $0 \sim 255$ , with 0 being the lowest saturation. Press the < button to decrease the value, or > button to increase the value. The default value is 128.

# Sharpness

Configures the sharpness of the image, the range is  $0 \sim 255$ , with 0 being the lowest sharpness. Press the < button to decrease the value, or > button to increase the value. The default value is 128.

# Default

Default button to discard all the settings applied to Image Adjustments.

NEXCOM

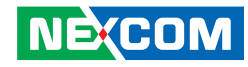

# QuickViewer

Click this button to open up a small preview window of the live video, you can view the image as you make image adjustments. Click the **Save** button for the changes to take effect.

| Image Adjustme     | nt      |             |  |
|--------------------|---------|-------------|--|
|                    |         | close [x]   |  |
| Brightness :       | < 128 > | (Range : C  |  |
| Contrast:          | < 128 > | (Range : C  |  |
| Color Saturation : | < 128   | (Range : C  |  |
| Sharpness:         | < 128 > | (Range : C  |  |
|                    | Default | uick viewer |  |

# Mirror & Flip Enable Mirror

Flip the camera image horizontally.

# **Enable Flip**

Flip the camera image vertically.

# **Video Stabilization**

# **Enable Video Stabilization**

Enables or disables video stabilization function, enable this option if the camera is installed in shaky environments. This function will minimize the shakiness seen on the video stream for a better view.

# Wide Dynamic Range (WDR) WDR Mode

Enables or disables WDR function, enable this option if the camera is exposed to bright backlight, glare or high contrast lighting. You can specify the WDR constrast level as **low**, **middle** or **high**. Selecting **high** will produce the best image quality.

# White Balance

# White Balance Mode

Enables or disables the white balance function on the camera. White balance allows the camera to produce more accurate colors under different lighting conditions. The following modes can be selected:

| Off:           | Disables white balance function.                    |
|----------------|-----------------------------------------------------|
| Auto:          | Automatically adjusts the white balance to suit the |
|                | current lighting condition.                         |
| Fixed Outdoor: | Adjusts the white balance for outdoor daylight.     |
| Incandescent:  | Adjusts the white balance for indoor light.         |
| Fluorescent:   | Adjusts the white balance for fluorescent light.    |

# Exposure

# **Exposure Mode**

This option configures the anti-flickering function of the camera. If the image is suffering from flickering under fluorescent light, selecting **Auto** will allow the camera to automatically adjust the light frequency to match the current fluorescent lighting condition and prevent flickering. You can also manually set it to **Anti-Flicker 50Hz**, **Anti-Flicker 60Hz** or **Locked**.

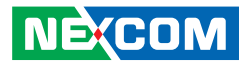

# **Exposure Value Adjust**

Adjusts the exposure value on the camera, the range is 0 ~ 255. Press the < button to decrease the value, or > button to increase the value. The default value is 128.

# **Enable Slow Shutter**

Enables or disables slow shutter on the camera, you can select the shutter speed in drop the list. The options are **1/7**, **1/15**, **1/30**. Selecting a slower shutter speed will improve image quality in low light conditions, but will increase motion blur.

#### **Enable Sens Up**

Enables or disables gain setting on the camera, you can select the maximum level of amplification in the drop down list. The options are **4x**, **8x**, **16x** and **32x**. A higher value will produce brighter images, but may also increase image noise.

### **Enable Backlight Compensation**

Enables or disables backlight compensation function, enable this option if an image in the camera is too dark.

# Day & Night

Configures the day and night mode of the camera.

| Auto:                    | Allows the camera to automatically sense the current<br>lighting level and determine what type of color range it<br>should display. |
|--------------------------|----------------------------------------------------------------------------------------------------|
| Forced Color:            | Forces the camera to display color regardless of the current lighting level.                                                        |
| Forced<br>Black & White: | Forces the camera to display black & white images regardless of the current lighting level.                                         |

### Save

Save button to apply the configurations, click on this button once all the settings are confirmed for the new changes to take effect.

### Reset

Reset button to discard all the settings applied.

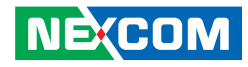

# **Overlay Settings**

This section configures the text displayed on the live video in **Viewer**.

# **Overlay Settings**

| Contents                                                |                   |  |
|---------------------------------------------------------|-------------------|--|
| <ul> <li>Enble date</li> <li>Enable time</li> </ul>     |                   |  |
| <ul> <li>Enable text :</li> <li>Display Came</li> </ul> | text1<br>era Name |  |

| Save                                                                                                    | Reset |
|----------------------------------------------------------------------------------------------------|-------|
| and the second second second second second second second second second second second second second second second |       |

# Contents

# **Enable Date**

Enables or disables the **Viewer** to display the current date on the bottom right corner.

# **Enable Time**

Enables or disables the **Viewer** to display the current time on the bottom right corner.

# **Enable Text**

Enables or disables the **Viewer** to display text on the upper right corner. The text displayed can be configured in the field box.

# **Display Camera Name**

Enables or disables the **Viewer** to display the camera's name on the upper left corner. The name displayed can be configured in the **Maintenance** menu. For information on **Maintenance** menu, please refer to page 33.

# Save

Save button to apply the configurations, click on this button once all the settings are confirmed for the new changes to take effect.

# Reset

Reset button to discard all the settings applied.

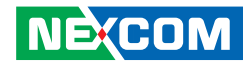

# **Privacy Mask**

This section configures which area of the live video in **Viewer** will be masked for privacy. A total of 3 privacy masks can be configured.

# **Privacy Mask**

| Settings                                                                                       |                                              |                            |  |
|------------------------------------------------------------------------------------------------|----------------------------------------------|----------------------------|--|
| Privacy mask color : Bla                                                                       | ck 💌                                         |                            |  |
| Mask Zones                                                                                     |                                              |                            |  |
| <ul> <li>Enable mask zone 1</li> <li>Enable mask zone 2</li> <li>Enable mask zone 3</li> </ul> | Setting Area<br>Setting Area<br>Setting Area | Remove<br>Remove<br>Remove |  |
|                                                                                                |                                              |                            |  |

# Settings

# **Privacy Mask Color**

Selects the color of the privacy mask. The available colors are **Black** and **White**.

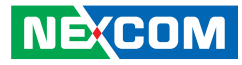

# **Mask Zones**

You can configure up to 3 privacy masks, the instructions below illustrate how to setup 3 privacy masks.

- 1. Select the color of the mask in the drop down list.
- 2. To create the first mask, check the **Enable mask zone 1**, and on the live video screen below, select the area to mask by holding down the mouse button and drag to make a rectangular square, release the button once the desired area is covered.
- 3. Press the **Setting Area** button in **Enable mask zone 1** to set this area as mask.
- 4. You will see the selected area turn black or white, depending on which color was chosen (This example uses black as the mask color).

#### **Privacy Mask**

| Settings                  |              |        |                       |
|---------------------------|--------------|--------|-----------------------|
| Privacy mask color : Blac | ck 💌         |        |                       |
| Mask Zones                |              |        |                       |
| Enable mask zone 1        | Setting Area | Remove |                       |
| Enable mask zone 2        | Setting Area | Remove |                       |
| Enable mask zone 3        | Setting Area | Remove |                       |
|                           |              |        | Rectangular<br>square |

# Mask Zones

5. To create the second and third mask, check the **Enable mask zone 2** and **Enable mask zone 3** options, then repeat steps 2 to 3 outlined earlier.

To delete a mask, check the zone number you like to remove, and press the **Remove** button.

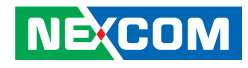

# Network

# TCP/IP

This section configures the network settings of the camera.

# TCP/IP

#### **IP Address Configuration**

O Enable DHCP

#### Static IP address:

| IP address:           | 192.168.1.168 |
|-----------------------|---------------|
| Subnet Mask:          | 255.255.255.0 |
| Defuault gateway:     | 192.168.1.254 |
| Primary DNS server:   | 192.168.1.1   |
| Secondary DNS server: | 192.168.1.2   |

#### **Current Network Settings**

| IP address:           | 192.168.1.168 |
|-----------------------|---------------|
| Subnet Mask:          | 255.255.255.0 |
| Defuault gateway:     | 192.168.1.254 |
| Primary DNS server:   | 192.168.1.1   |
| Secondary DNS server: | 192.168.1.2   |
|                       |               |

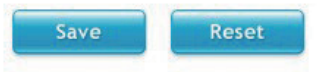

# IP Address Configuration Enable DHCP

Enables DHCP, use this feature if the camera is connected to a network with DHCP server.

# **Static IP Address**

To manually configure an IP address, select this option and input the IP address, subnet mask, default gateway, primary and secondary DNS server address.

# **Current Network Settings**

Displays the current IP address, subnet mask, default gateway, primary and secondary DNS server address of the camera.

# Save

Save button to apply the configurations, click on this button once all the settings are confirmed for the new changes to take effect.

#### Reset

Reset button to discard all the settings applied.

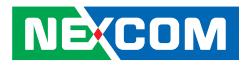

# FTP

This section configures the FTP server address that the camera will connect to.

# FTP

| lost name or IP addres | s: 192.168.1.1 |  |
|------------------------|----------------|--|
| lpload path :          | default_folder |  |
| Port Number :          | 21             |  |
| User Name :            | ftpuser        |  |
| User Name :            | ftpuser        |  |
| Password :             |                |  |

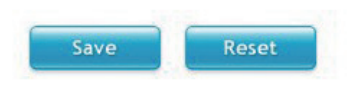

# FTP Server Host Name or IP Address

Specify the host name or IP address of the FTP server.

# **Upload Path**

Specify the directory that the camera will upload data to.

**Port Number** Specify the port number of the FTP server.

**Login Information Username** Specify the login username for the FTP server.

**Password** Specify the login password for the FTP server.

# Test Remote FTP Server

# Server Status:

Displays the status of the test connection.

# FTP Test

Tests the network connection between the camera and FTP server.

# Save

Save button to apply the configurations, click on this button once all the settings are confirmed for the new changes to take effect.

#### Reset

Reset button to discard all the settings applied.

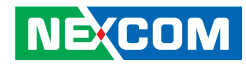

# SMTP

This section configures the SMTP mail server address that the camera will use for sending emails.

# SMTP

| Mail server :                   | 192.168.1.1        | (Host name or IP address) |
|---------------------------------|--------------------|---------------------------|
| Port Number :                   | 25                 |                           |
| Login Informati                 | on                 |                           |
| User Name :                     | smtpuser           |                           |
| Password:                       | ••••               |                           |
| Email address from :            | user@domain.com    |                           |
| To Mail Address                 | s                  |                           |
| undir undir 0001                | doorligaonnain.com |                           |
| Mail Test Status :              |                    |                           |
| Mail Test Status :              |                    |                           |
| Mail Test Status :<br>Mail Test |                    |                           |

# SMTP Server

Specify the host name or IP address of the SMTP mail server.

**Port Number** Specify the port number of the SMTP mail server.

**Login Information Username** Specify the login username for the SMTP mail server.

**Password** Specify the login password for the SMTP mail server.

**Email Address From** Specify the email address of the sender.

# To Mail Address Mail Address

Specify the email address to send the email when an event is triggered by motion detection.

# **Mail Test Status**

Displays the status of the test connection.

# Mail Test

Tests the network connection between the camera and mail address.

# Save

Save button to apply the configurations, click on this button once all the settings are confirmed for the new changes to take effect.

# Reset

Reset button to discard all the settings applied.

NEXCOM

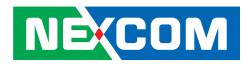

# Ports

This section configures the HTTP port number of the web configuration menu and RTSP port number of stream 1 to 3.

# Ports

| HTTP                                                                                               |                                                                                                    |
|----------------------------------------------------------------------------------------------------|----------------------------------------------------------------------------------------------------|
| HTTP port :                                                                                        | 80 ( Range = 80 / 1025~65535 )                                                                                                    |
| RTSP                                                                                               |                                                                                                    |
| Stream 1 RTSP port :<br>Path :<br>Stream 2 RTSP port :<br>Path :<br>Stream 3 RTSP port :<br>Path : | 554<br>rtsp://192.168.1.168:554/live/stream1<br>8556<br>rtsp://192.168.1.168:8556/live/stream2<br>8555<br>rtsp://192.168.1.168:8555/live/stream3 |
|                                                                                                    | ( Range = 554 / 1025~65535 )                                                                                                    |

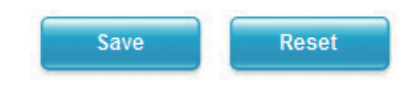

# HTTP

# HTTP Port

Configures the HTTP port number of the web configuration menu.

# RTSP

# Stream 1 to 3 RTSP Port

Configures the RTSP port number of stream 1 to 3, and displays the URL of stream 1 to 3. The range is 1025~65535.

Default URL of Stream 1: rtsp://cameralP:8557/live/stream1 Default URL of Stream 2: rtsp://cameralP:8556/live/stream2 Default URL of Stream 3: rtsp://cameralP:8555/live/stream3

# Save

Save button to apply the configurations, click on this button once all the settings are confirmed for the new changes to take effect.

#### Reset

Reset button to discard all the settings applied.

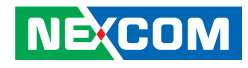

# **Events**

# **Motion Detection**

This section configures which area of the live video in **Viewer** will be monitored for detecting motion.

# **Motion Detection**

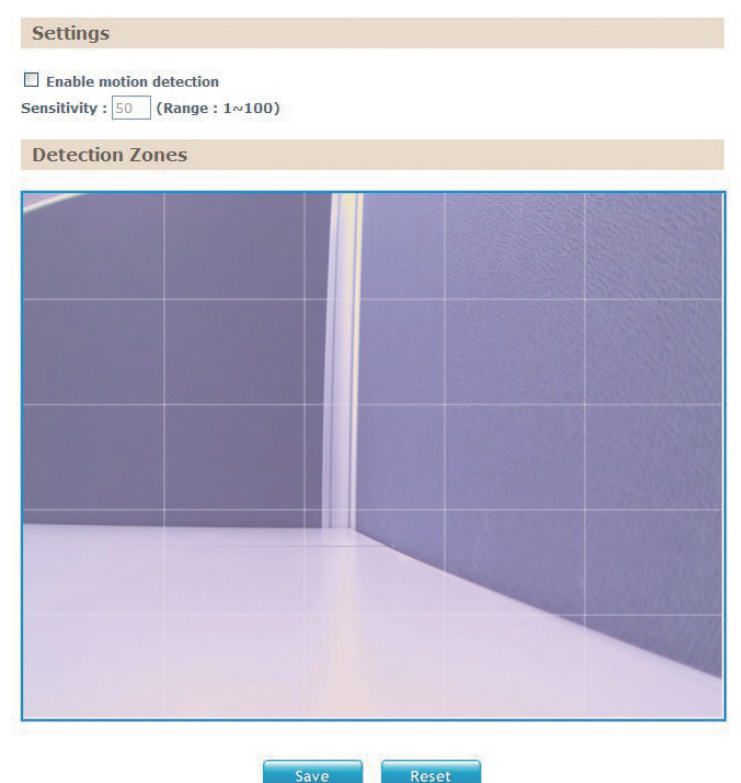

# Settings

# Enable Motion Detection

Enables or disables motion detection function.

# Sensitivity

Configures the sensitivity of motion detection, the sensitivity determines the amount of motion required to trigger an event, the range is 1 to 100, with 1 being the least sensitive. For more information on event, please refer to **Event Actions** on page 27.

#### NE(COM

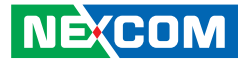

# **Detection Zones**

**Motion Detection** 

Enable motion detection

Sensitivity : 50 (Range : 1~100)

Settings

NEXCOM

This section shows the live video from the camera, the screen is divided into 5x5 rectangular boxes, to setup motion detection, please follow the instructions below

- 1. Check the Enable motion detection option, and specify the sensitivity level
- 2. In the live video screen below, select the desired area for motion detection by clicking on the rectangular box. The border of the box will turn red indicating that it is selected. You can select multiple boxes, up to 5x5 boxes can be selected
- 3 Press the **Save** button once all the desired areas are selected for the changes to take effect.

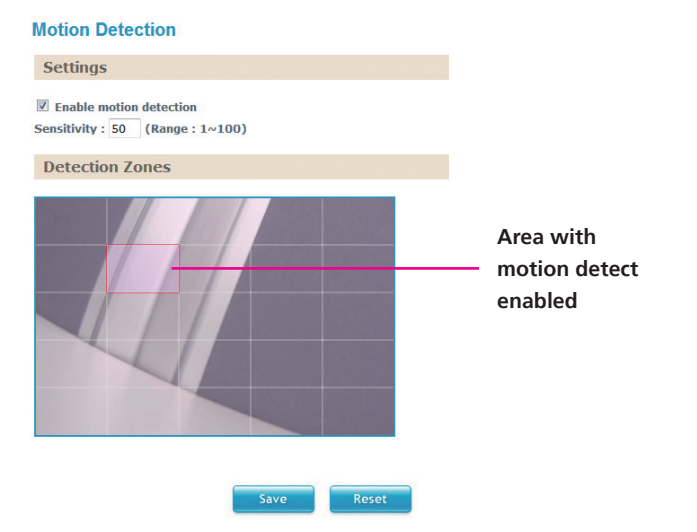

To remove motion detection from an area, click the box to deselect it, then press the **Save** button for the changes to take effect.

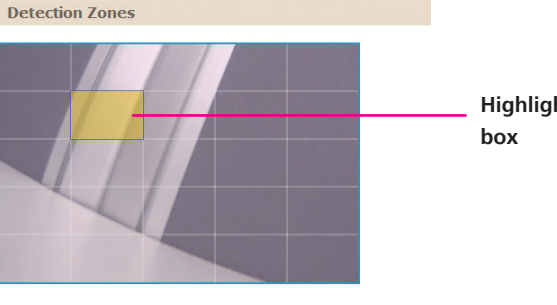

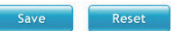

# Highlighted

Copyright © 2013 NEXCOM International Co., Ltd. All Rights Reserved.

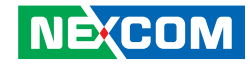

# **Event Actions**

This section configures what actions to perform when an event is triggered from motion detection.

# **Event Actions**

# When Motion Detection Triggered...

Save stream to SD card

File format : AVI

Upload stream to FTP server

File format : AVI

Send email notification

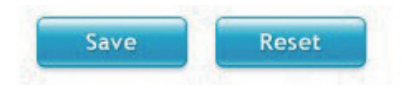

# When Motion Detection Triggered Save Stream to SD Card

Check this option to store the video stream onto the SD card. Select the desired file format in the drop down menu, the options are **AVI** and **JPEG**.

# **Upload Stream to FTP Server**

Check this option to upload the video stream to a FTP server. Select the desired file format in the drop down menu, the options are **AVI** and **JPEG**. For information on configuring the FTP server, please refer to **FTP** on page 22.

# Send Email Notification

Check this option to send an email notifying the event, for more information on configuring the email address, please refer to **SMTP** on page 23.

# Save

Save button to apply the configurations, click on this button once all the settings are confirmed for the new changes to take effect.

#### Reset

Reset button to discard all the settings applied.

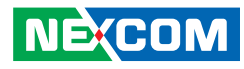

# **System**

# **User Management**

This section is used to manage user accounts for accessing the IP camera's web configuration menu.

# **User Management**

| Heor Namo                     | Daseword                | Confirm Dassword | Authority | lleor     | Information |
|-------------------------------|-------------------------|------------------|-----------|-----------|-------------|
| User Marrie                   | Pussworu                | Commen Password  | Autionty  | 0301      | anormation  |
|                               |                         |                  | -         |           |             |
| sername and passy             | voro musi de lor iea    | SI I MAIACIPIS I |           |           |             |
|                               | i or a major bo ror roa | or renaractorory |           |           |             |
|                               |                         | or renaractorory |           |           |             |
|                               |                         | or renaractory   |           |           |             |
|                               |                         | or renarations,  |           |           |             |
| lear Liet                     |                         | or renargotory   |           |           |             |
| lser List                     |                         | or renaractorory |           |           |             |
| ser List                      |                         |                  |           |           |             |
| Iser List                     | User Grou               | n User Inf       | ormation  | FditUser  | Delete Use  |
| <b>Jser List</b><br>User Name | User Grou               | p User Inf       | ormation  | Edit User | Delete Use  |

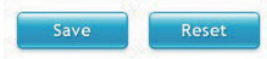

# Add/Modify User Accounts

To add a user account, type in the username and password (username and password must be at least 1 character), retype the password to confirm, then choose the access level for the account in the **Authority** drop down list. You can also provide a description for the account under the **User Information** field.

# **Access Level**

| Administrator: | Has full control (read/write) over every configuration menu item.                                       |
|----------------|----------------------------------------------------------------------------------------------------|
| Operator:      | Has full control (read/write) over every configuration menu item in <b>Video</b> and <b>Event</b> only. |
| Viewer:        | Only has access (read) to the live view of the camera (main screen).                                    |

# **User List**

Displays user accounts available on the camera, to edit an account's password, click the **Edit** button, then retype the new password in the **Password** and **Confirm Password** fields.

# Save

Save button to apply the configurations, click on this button once all the settings are confirmed for the new changes to take effect.

#### Reset

Reset button to discard all the settings applied.

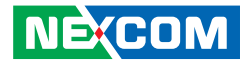

# **SD** Card Management

This section is used to manage the SD card.

| SD Card Information                                                                                                    |    |           |  |
|----------------------------------------------------------------------------------------------------|----|-----------|--|
| Format<br>5D card is unavailable<br>5D card available : NO SD<br>5D card use% : NO SD<br>5D Card Overwrite : O OFF O<br>Save | ON |           |  |
| File List                                                                                                    |    |           |  |
|                                                                                                    | Fo | lder Name |  |
|                                                                                                    |    |           |  |

# **SD Card Information**

If a SD card is installed, this section will display information on the availability of the SD card, and the percentage of the total storage used.

# Format

Formats the SD card, all data stored on the SD card will be erased if this option is used.

# **SD Card Overwrite**

Enables or disables overwrite protection for the SD card. Press the **Save** button to apply the setting.

# File List

Displays the information of the folders and files stored in the SD card.

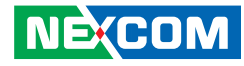

# **Date & Time**

This section configures the date and time on the camera.

# Date & Time

| Current Camera Time                                                                                                    |                           |
|----------------------------------------------------------------------------------------------------|---------------------------|
| Date : 2013/04/23 Tue                                                                                                    | fime : 09:42:03           |
| Time Settings                                                                                                    |                           |
| Time mode :       Synchronize with NTP server         Synchronize with computer time         Manually setting         Date : 2013       1         Image: Comparison of the server         (GMT+08) Taipei, Beijing, Chongqing, Urumqi, Hong Kong, F         Daylight saving         Date : 2013       1         Image: 2013       1         Date : 2013       1 | erth, Singapore           |
| Date: 2013 / 11 / 3 Time: 2                                                                                                    | :0 AM (End]               |
| Date & Time Format                                                                                                    |                           |
| Time format : 24Hrs 💌                                                                                                    |                           |
| NTP Server                                                                                                    |                           |
| NTP server address : tw.pool.ntp.org                                                                                                    | (Host name or IP address) |

Reset

# **Current Camera Time**

Displays the current date and time on the camera.

# Time Settings Synchronize with NTP Server

Select this option to synchronize the date and time with a NTP server.

# Synchronize with Computer Time

Select this option to synchronize the date and time to the computer connected to the camera.

# **Manually Setting**

Select this option to manually configure the date and time.

# **Time Zone**

Select the time zone relevant to your location in the drop down list.

# **Daylight Saving**

Select this option to enable daylight saving. The Start/End date and time for daylight saving can be manually configured in the text boxes beneath the option.

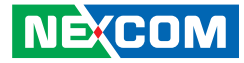

# **Date & Time Format**

# **Date Format**

Configures the format that the date will be displayed in. The options are **YYYY/MM/DD**, **MM/DD/YYYY** and **DD/MM/YYYY**.

# **Time Format**

Configures the format that the time will be displayed in. The options are **12Hrs** and **24Hrs**.

# **NTP Server**

# **NTP Server Address**

If **Synchronize with NTP Server** is selected as the time mode, type in the host name or IP address of the NTP server.

#### Save

Save button to apply the configurations, click on this button once all the settings are confirmed for the new changes to take effect.

#### Reset

Reset button to discard all the settings applied.

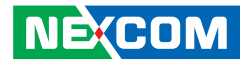

# Firmware Upgrade

This section is used to update the IP camera's firmware.

# Firmware Upgrade

| Firmware Version                |                    |    |
|---------------------------------|--------------------|----|
| Application version:            | NexWare_01.00.0000 |    |
| Update                          |                    |    |
| Specify the firmware image file | to upgrade:        | 瀏覽 |
|                                 | Update             |    |

# Firmware Version Application Version

Displays the current firmware version.

# Update

# Specify the Firmware Image File to Upgrade

To update the camera's firmware, click on the **Browse** button and locate the firmware image file, once the file is selected, press the **Update** button to begin.

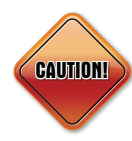

The firmware update process will take around 15 minutes to complete, during this time, do not disconnect the network cable, reset or power off the IP camera, as you may damage the device.

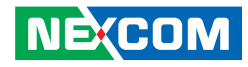

# Maintenance

This section is used to restart the IP camera, or restore it to factory default settings.

# Maintenance

| Maintain                    |                                                                                     |
|-----------------------------|-------------------------------------------------------------------------------------|
| Restart<br>Reset to Default | Reboot the camera.<br>Resets all camera parameters to the factory default settings. |
| Camera Name                 | Settings                                                                            |
| Camera Name :               |                                                                                     |
|                             | Save                                                                                |

# Maintain

# Restart

Click this button to reboot the camera.

# **Reset to Default**

Click this button to restore all the camera's setting back to factory default.

# **Camera Name Settings**

# **Camera Name**

Specify a name for the camera. The name will be displayed in the upper left corner on the live video stream of the camera. To enable this, make sure the option **Display Camera Name** in the **Overlay Settings** menu is checked. For information on the **Overlay Settings** menu, please refer to page 18.

# Save

Save button to apply the configurations, click on this button once all the settings are confirmed for the new changes to take effect.

# Reset

Reset button to discard all the settings applied.

# **DC-Iris Calibration**

Press the button to start the DC-Iris Calibration.

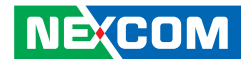

# **Advanced Settings**

This section is used to configure advanced settings of the IP camera.

| Advanced Settings       | Advanced Camera Settings                                                                                     | Quick viewer          |
|-------------------------|----------------------------------------------------------------------------------------------------|-----------------------|
| Video                   | Chroma & Sharpness Suppression                                                                               |                       |
| Camera Settings         | Enable chroma suppression                                                                                    |                       |
| AE Weights              | Enable sharpness suppression                                                                                 |                       |
| Network                 | Manual White Balance                                                                                         |                       |
| DDNS                    | R/G gain : 1.0 ( Range = 0.0~4.0 )                                                                           |                       |
| Multicast               | B/G gain: 1.0 (Range = 0.0~4.0)                                                                              |                       |
| Events                  | Note : Manual White Balance will be enabled while "White balance mode" on basi                               | c settings is "off"   |
| Ethernet Lost Detection | Manual Exposure & Gain                                                                                       |                       |
| Tampering Detection     | Manual gain : 1 (Range = 1~512)                                                                              |                       |
| Event Actions           | Manual exposure time : 1 / 60 s ( Range = 7~20000 )                                                          |                       |
| System                  | Note : Manual exposure will be enabled while "Exposure mode" on basic settings                               | is "Locked"           |
| Schedule Recording      | Auto Exposure Configuration                                                                                  |                       |
| Basic Settings          |                                                                                                    |                       |
|                         | Maximum exposure time : $1/7$ s (Range = $7 \sim 60$ )<br>Maximum sens up gain : [32 (Range = $1 \sim 512$ ) |                       |
|                         | Note : "Exposure mode" on basic settings must be "non-Locked", "slow shutter"                                | or "sens up" is "User |
|                         | define"                                                                                                    |                       |
|                         | Gamma Control                                                                                                |                       |
|                         | Default                                                                                                    |                       |
|                         | Gamma value : 0.45 (Range = 0.01~1.00)                                                                       |                       |

The following are the advanced settings available on the left hand side:

- Video
  - Camera Settings
  - ROI
  - AE Weights
- Network
  - DDNS
  - SNMP
  - Multicast
- Events
  - Ethernet Lost Detection
  - Face Detection
  - Tampering Detection
  - Event Actions
- System
  - Schedule Recording
- Basic Settings

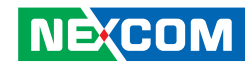

# Video

# **Camera Settings (Advanced)**

This section is used to adjust the camera's advanced image settings.

| Advanced Camera Settings                                                                                                    | Quick viewer |
|----------------------------------------------------------------------------------------------------|--------------|
| Chroma & Sharpness Suppression                                                                                                    |              |
| <ul> <li>Enable chroma suppression</li> <li>Enable sharpness suppression</li> </ul>                                                                                               |              |
| Manual White Balance                                                                                                    |              |
| R/G gain : 1.0 (Range = 0.0~4.0)<br>B/G gain : 1.0 (Range = 0.0~4.0)                                                                                                    | - 1-201      |
| Note : Manual Vinite Balance will be enabled while "Vinite balance mode" on basic settings                                                                                        | IS "OII"     |
| Manual gain : 1 (Range = 1~512)<br>Manual exposure time : 1 / 60 s (Range = 7~20000)<br>Note : Manual exposure will be enabled while "Exposure mode" on basic settings is "Locker | d"           |
| Auto Exposure Configuration                                                                                                    |              |
| Maximum exposure time : $1/7$ s (Range = 7~60)<br>Maximum sens up gain : 32 (Range = 1~512)                                                                                       |              |
| Note : "Exposure mode" on basic settings must be "non-Locked", "slow shutter" or "sens u define"                                                                                  | ıp" is "User |
| Gamma Control                                                                                                    |              |
| <ul> <li>Default</li> <li>Gamma value : 0.45 (Range = 0.01~1.00)</li> </ul>                                                                                                    |              |
| Save Reset                                                                                                    |              |

# Chroma & Sharpness Suppression Enable Chroma Suppression

Enables or disables chroma suppression. Enabling chroma suppression will reduce the image noise captured from low-light environments.

# **Enable Sharpness Suppression**

Enables or disables sharpness suppression. Enabling sharpness suppression will minimize the sharpness caused by noise in low-light captures.

# **Manual White Balance**

Note: To adjust the white balance manually, please set the **White Balance Mode** to **Off** in **Basic Settings**.

# R/G Gain

Adjusts the warm white balance, the range is 0.0 ~ 4.0 (from yellow to red).

# B/G Gain

Adjusts the cold white balance, the range is  $0.0 \sim 4.0$  (from green to blue).

# **Manual Exposure & Gain**

Note: To adjust the exposure and gain manually, please set the **Exposure Mode** to **Locked** in **Basic Settings**.

# **Manual Gain**

Adjusts the camera's gain manually, the range is  $1 \sim 512$ . Setting a higher value will increase the camera's signal and produce brighter images for low-light environments.

# Manual Exposure Time 1:1 and 2:1

Adjusts the camera's exposure manually, the range is  $1:1/7 \sim 1:1/20000$  and  $2:1/7 \sim 2:1/20000$ , with 1/20000 being the shortest exposure length.

Copyright © 2013 NEXCOM International Co., Ltd. All Rights Reserved.

NE:COM

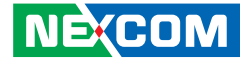

# **Auto Exposure Configuration**

# Maximum Exposure Time

Specifies the maximum exposure time when operating in Auto Exposure mode, the range is  $1/7 \sim 1/1000$ , with 1/1000 being the shortest exposure length.

# Maximum Sens Up Gain

Specifies the maximum gain when operating in Auto Exposure mode, the range is  $1 \sim 512$ , with 1 being the lowest gain.

# **Gamma Control**

# Default

Activates the default gamma state.

# Gamma

Adjusts the gamma manually, the range is 0.01  $\sim$  1.00, with 0.01 being the lowest value.

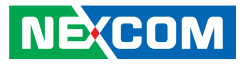

# ROI

You can configure up to 5 ROI zones. ROI is used to select which areas will be monitored and recorded with higher image quality while using lower image quality for other non-ROI zones to save bandwidth and storage. The instructions below illustrate how to setup 5 ROI zones.

- 1. To create ROI zone 1, check the **Enable ROI zone 1**, and on the live video screen, select the area to set the ROI by holding down the mouse button and drag to make a rectangular square, release the button once the desired area is covered.
- 2. Press the **Setting Area** button in **Enable ROI zone 1** to set this area as the ROI.
- 3. Repeat the above steps to create ROI for zones 2 to 5.

To delete an area, check the ROI zone number you like to remove, and press the **Remove** button.

# ROI

# Region of interest configuration

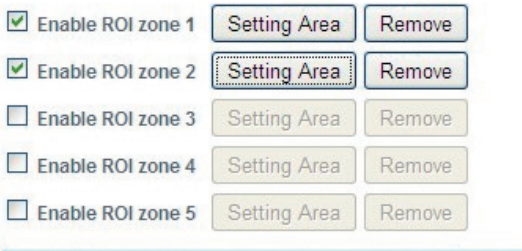

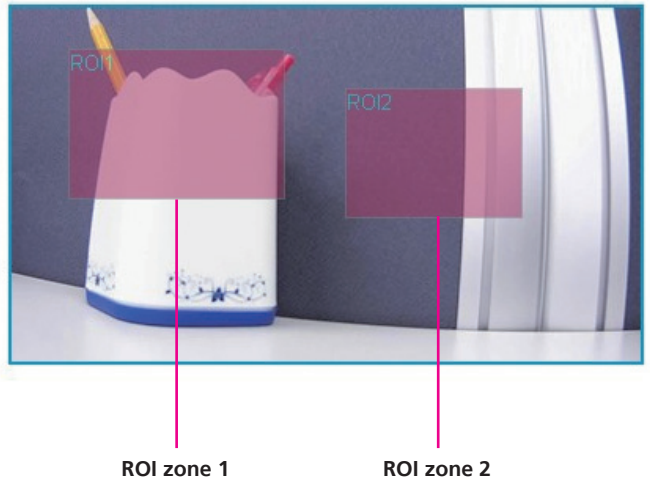

# **Auto Exposure Weights**

You can select up to 5 areas and configure the exposure weighting for each area manually. The weighting determines the importance of the area captured, a higher weighting value will increase the sensitivity of the auto exposure.

- 1. To create an auto exposure area, select **User Define** and check the **Enable Regional weighting 1**.
- 2. On the live video screen, select the area by holding down the mouse button and drag to make a rectangular square, release the button once the desired area is covered.
- 3. Press the Setting Area button in Enable Regional weighting 1.
- 4. Configure the weighting value in the corresponding textbox, the range is 0 ~ 10.
- 5. Repeat the above steps to create auto exposure weightings for zones 3 to 5.

To delete an area, check the zone number you like to remove, and press the **Remove** button.

To allow the camera to adjust the exposure automatically, select the **Auto** option.

# **Background Others**

Configures the weighting value of the area outside of the selected zones.

# Auto Exposure Weights

#### Settings

O Auto O User define

| Enable Regional weighting 1 | Setting Area | Remove           | 1 | ( Range = 0~10 ) |
|-----------------------------|--------------|------------------|---|------------------|
| Enable Regional weighting 2 | Setting Area | Remove           | 5 | ( Range = 0~10 ) |
| Enable Regional weighting 3 | Setting Area | Remove           | 1 | ( Range = 0~10 ) |
| Enable Regional weighting 4 | Setting Area | Remove           | 1 | ( Range = 0~10 ) |
| Enable Regional weighting 5 | Setting Area | Remove           | 1 | ( Range = 0~10 ) |
|                             | : 1          | ( Range = 0~10 ) |   |                  |

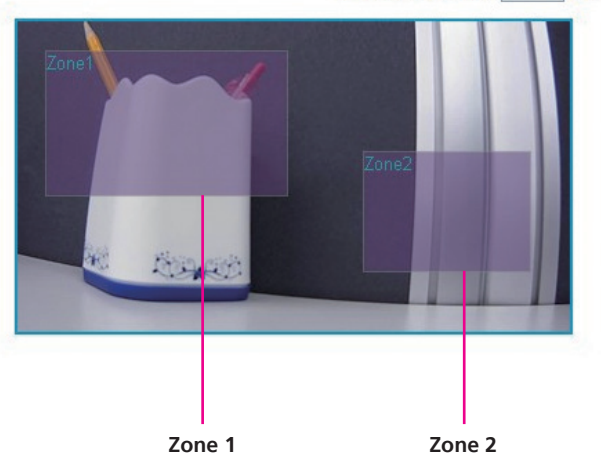

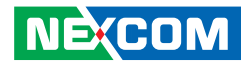

# Network

# DDNS

This section is used to configure DDNS (Dynamic DNS). Note: Different DDNS service provider may have different input fields.

# DDNS

| ONS Settings      |                                |        |
|-------------------|--------------------------------|--------|
|                   | DDNS Service : Dyn 💌 WebSite   |        |
| Username :        | test                           |        |
| Password:         | ••••                           |        |
| Hostname :        | test.dyndns.biz                |        |
| Internet IP Addre | ess: UPnP IGD router not found | Manual |
| Status :          |                                |        |

# DDNS Settings DDNS Service

Select the DDNS service provider from the drop down list, the available providers are **Dyn**, **NO-IP**, **dnsExit** and **DtDNS**.

# Web Site

URL link to the selected DDNS service provider's web site.

#### Username

Username of the DDNS account.

# Password

Password of the DDNS account.

### Hostname

Hostname of the DDNS account.

# **Internet IP Address**

Displays the IP address assigned when the connection is established.

#### Manual

Used to manually specify an IP address of a DDNS server.

#### Status

Displays the connection status of the DDNS service.

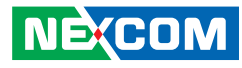

# **SNMP**

Simple Network Management Protocol (SNMP) is a protocol that can be used to manage and monitor SNMP-enabled devices over a network. The SNMPv1, SNMPv2 and SNMPv3 settings for the IP camera can be configured in this page.

# SNMP

SNMP v1/v2

| Read community :          | public |  |  |  |
|---------------------------|--------|--|--|--|
| Write community :         | write  |  |  |  |
|                           |        |  |  |  |
|                           |        |  |  |  |
| Enable traps Trap address |        |  |  |  |

SNMP v3

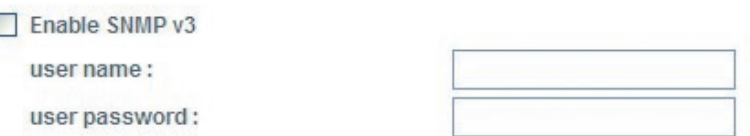

# SNMP v1/v2 Enable SNMP v1/v2

Enables or disables SNMPv1 and SNMPv2 support.

Read Community

Used to configure the read community string.

**Write Community** Used to configure the write community string.

**Traps for SNMP v1/v2 Enable Traps** Enables the IP camera to send SNMP trap messages.

**Trap Address** Specifies the IP address of the trap server to receive the trap messages.

**Trap Community** Used to configure the trap community string.

SNMP v3 Enable SNMP v3 Enables or disables SNMPv3 support.

**User name** Used to configure the SNMPv3 username.

**User password** Used to configure the SNMPv3 password.

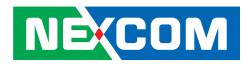

# **Multicast**

The IP camera's video streams can be sent to a multicast IP address group for one-to-many streaming. The multicast settings for the IP camera can be configured in this page.

# **Multicast**

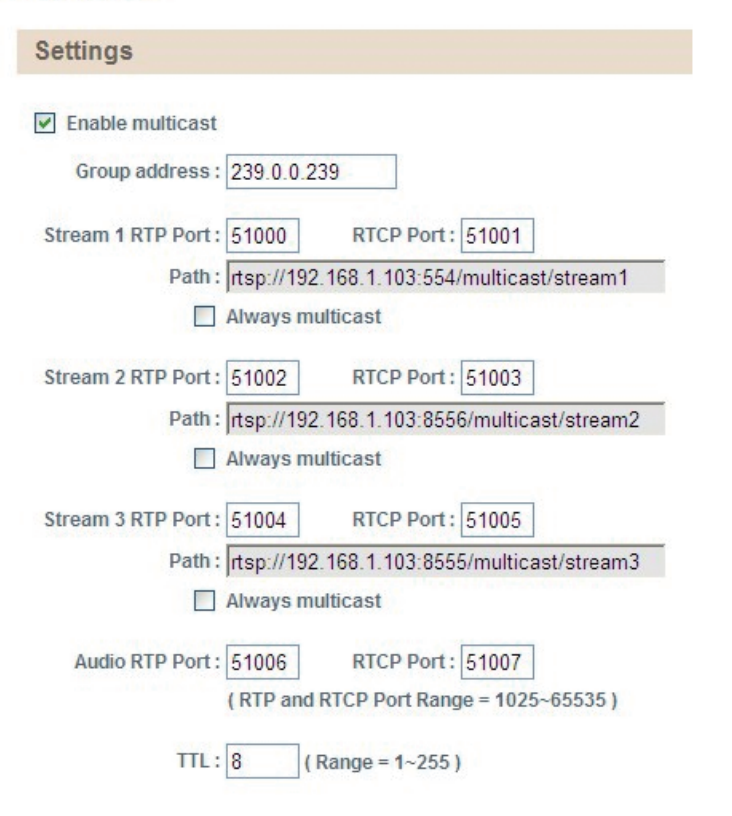

# Settings

# Enable Multicast

Enables or disables multicast streaming.

# **Group Address**

Configures the IP address of the multicast group.

# **RTP Port**

Configures the RTP port of the multicast address, this port is used for streaming video and audio data.

# **RTCP Port**

Configures the RTCP port of the multicast address, this port is used for controlling RTP streams.

# Path

Configures the URL address of the video stream.

# **Always Multicast**

Check this option to enable the video stream to start multicast streaming without using RTCP.

# Audio RTP Port and RTCP Port

Configures the port numbers for RTP audio and RTCP, the range is 1025  $\sim$  65535.

# TTL

Configures the time-to-live threshold of the multicast datagram before it is discarded by the router.

NEXCOM

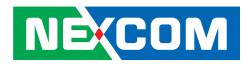

# **Events**

# **Ethernet Lost Detection**

This page is used to configure link failure detection for Ethernet.

# **Ethernet Lost Detection**

#### Settings

Enable ethernet lost detection

Alarm Output

# **Settings**

# **Enable Ethernet Lost Detection**

Enables link failure detection of the Ethernet connection.

# Alarm Output

Enables the camera to trigger the device connected to the alarm output upon detecting failure of the Ethernet connection.

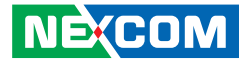

# **Face Detection**

You can configure the camera to detect faces and trigger the events enabled in the **Event Actions** menu on page 49. The instructions below illustrate how to setup face detection.

- 1. Check the **Enable Face Detection** and on the live video screen below, select the area for face recognition by holding down the mouse button and drag to make a rectangular square, release the button once the desired area is covered.
- 2. Press the **Setting Area** button to set this area for face recognition.

To delete the area, press the **Remove** button.

# Threshold

Configures the sensitivity of the face recognition, the range is  $1\sim9$ , with 1 being the least sensitive.

# **Detect Direction**

Configures the direction to detect faces.

| Detect faces on the top (90 degrees from the front).     |
|----------------------------------------------------------|
| Detect faces on the right (180 degrees from the front).  |
| Detect faces on the left (-180 degrees from the front).  |
| Detect faces on the bottom (-90 degrees from the front). |
|                                                          |

# **Detection Box**

Configures which detection zones are used for face recognition, the options are **Rectangle**, **ROI** and **Rectangle** + **ROI**.

# **Face Detection**

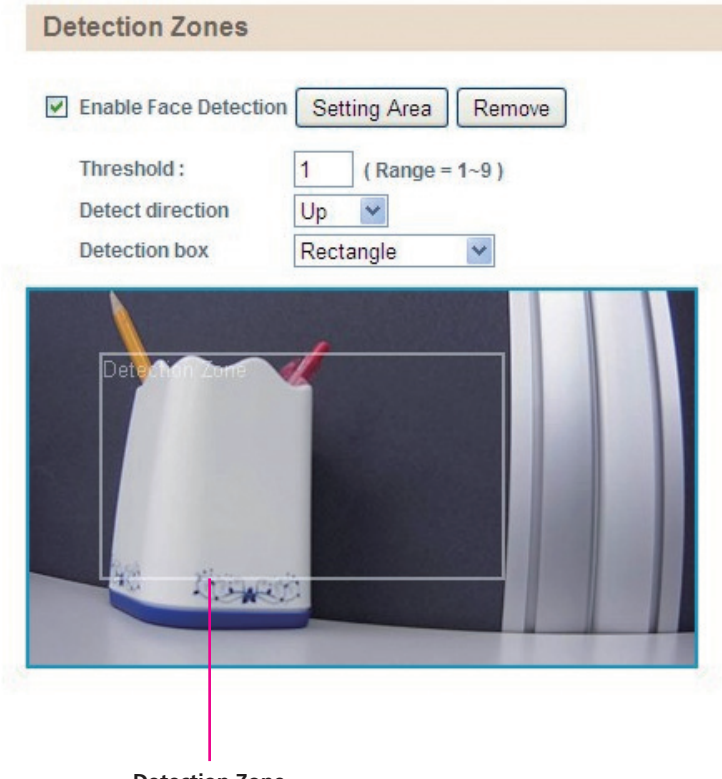

Detection Zone

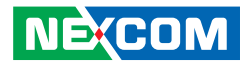

# **Tampering Detection**

This section is used to configure tamper detection settings.

# **Tampering Detection**

Settings

Enable tampering detect

Sensitivity : 80 (Range = 1~100)

# **Settings**

# **Enable Tampering Detect**

Enables or disables tamper detection. When enabled, the camera will trigger actions enabled in the **Event Actions** menu upon detecting image blurs.

# Sensitivity

Configures the sensitivity of the tamper detection, the range is 1~100, with 1 being the least sensitive.

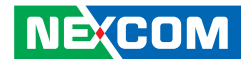

# **Event Actions (Advanced)**

This section configures what actions to perform when an event is triggered from face detection and tampering detection.

# **Advanced Event Actions**

| When Face Detection Triggered                                                                                                    |
|----------------------------------------------------------------------------------------------------|
| <ul> <li>Save stream to SD card</li> <li>File format: Avi </li> <li>Upload stream to FTP server</li> <li>File format: Avi </li> <li>Send email notification</li> <li>Alarm Output</li> </ul>     |
| When Tampering Detection Triggered                                                                                                    |
| <ul> <li>Save stream to SD card</li> <li>File format : AVI w</li> <li>Upload stream to FTP server</li> <li>File format : AVI w</li> <li>Send email notification</li> <li>Alarm Output</li> </ul> |

# When Face Detection Triggered Save Stream to SD Card

Check this option to store the video stream onto the SD card. Select the desired file format in the drop down menu, the options are AVI and JPEG.

# **Upload Stream to FTP Server**

Check this option to upload the video stream to a FTP server. Select the desired file format in the drop down menu, the options are AVI and JPEG. For information on configuring the FTP server, please refer to FTP on page 23.

# **Send Email Notification**

Check this option to send an email notifying the event, for more information on configuring the email address, please refer to SMTP on page 24.

# Alarm Output

Check this option to activate the device connected to the alarm output when face detection is triggered.

# When Tampering Detection Triggered Save Stream to SD Card

Check this option to store the video stream onto the SD card. Select the desired file format in the drop down menu, the options are AVI and JPEG.

# **Upload Stream to FTP Server**

Check this option to upload the video stream to a FTP server. Select the desired file format in the drop down menu, the options are AVI and JPEG. For information on configuring the FTP server, please refer to FTP on page 23.

# Send Email Notification

Check this option to send an email notifying about the alarm event, for more information on configuring the email address, please refer to SMTP on page 24.

# Alarm Output

Check this option to activate the device connected to the alarm output when tampering detection is triggered.

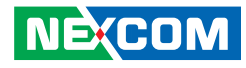

# **System**

# **Schedule Recording**

This section is used to schedule the recording of the video streams.

# Schedule Recording

| Sch        | edu             | lle | Re   | col  | rdir | ng i | Set | tin | g     |        |    |    |    |    |    |    |    |    |    |    |    |    |    |    |   |   |
|------------|-----------------|-----|------|------|------|------|-----|-----|-------|--------|----|----|----|----|----|----|----|----|----|----|----|----|----|----|---|---|
| V Ena      | able            | Sch | iedu | le R | eco  | rdin | g   |     |       |        |    |    |    |    |    |    |    |    |    |    |    |    |    |    |   |   |
| Dai<br>Sta | ily :<br>art ti | me  | :    | 00   | ]:[  | 00   |     | Enc | l tim | ne : [ | 23 | 3  | :  | 59 | ]  |    |    |    |    |    |    |    |    |    |   |   |
| @ We       | ekly            | :   |      |      |      |      |     |     |       |        |    |    |    |    |    | _  | _  | _  |    |    | _  | _  |    | _  |   |   |
|            | 0               | 1   | 2    | 3    | 4    | 5    | 6   | 7   | 8     | 9      | 10 | 11 | 12 | 13 | 14 | 15 | 16 | 17 | 18 | 19 | 20 | 21 | 22 | 23 |   |   |
| Sun        |                 |     |      |      |      |      |     |     |       |        |    |    |    |    |    |    |    |    |    |    |    |    |    |    | S | D |
| Mon        |                 |     |      |      |      |      |     |     |       |        |    |    | E  |    |    |    |    |    |    |    |    |    |    |    | S | D |
| Tue        |                 |     |      |      |      |      |     |     |       |        |    |    |    |    |    |    |    |    |    |    |    |    |    |    | S | D |
| Wed        |                 |     |      |      |      |      |     |     |       |        |    |    |    |    |    |    |    |    |    |    |    |    |    |    | S | D |
| Thu        |                 |     |      |      |      |      |     |     |       |        |    |    |    |    |    |    |    |    |    |    | Е  |    |    |    | S | D |
| Fri        |                 |     |      |      |      |      |     |     |       |        |    |    |    |    |    |    |    |    |    |    |    |    |    |    | S | D |
| Sat        |                 |     |      |      |      |      |     |     |       |        |    |    |    |    |    |    |    |    |    |    |    |    |    |    | S | D |

# Schedule Recording Setting Enable Schedule Recording

Enables or disables recording of the video stream.

# Daily

Configures the camera to record at the specified **Start Time** and **End Time**.

# Weekly

Configures the camera to record on the specified day and time of the week.

# S

Select this to set full-day recording.

# D

Select this to cancel full-day recording.

# Ε

Displays the end time of the recording, clicking  ${\bf E}$  will allow you to configure the start time and end time.

# CHAPTER 3: VIEWING LIVE VIDEO VIA VLC MEDIA PLAYER

The IP camera's live video can be viewed by third party media players such as VLC media player by VideoLAN project [http://www.videolan.org/]. To stream the live video from the camera to VLC media player through the network, please follow the instructions below.

- 1. Locate and open VLC media player.
- 2. Go to Media -> Open Network Stream.
- 3. Enter the following RTSP URL:

rtsp://192.168.1.168:554/live/stream1

Note: RTSP URL of stream 1, similarly you can view stream 2 and 3 of the camera by entering their corresponding URLs. Please refer to **Ports** on page 25 for more information on the URL link.

#### 4. Press the **Play** button to start streaming.

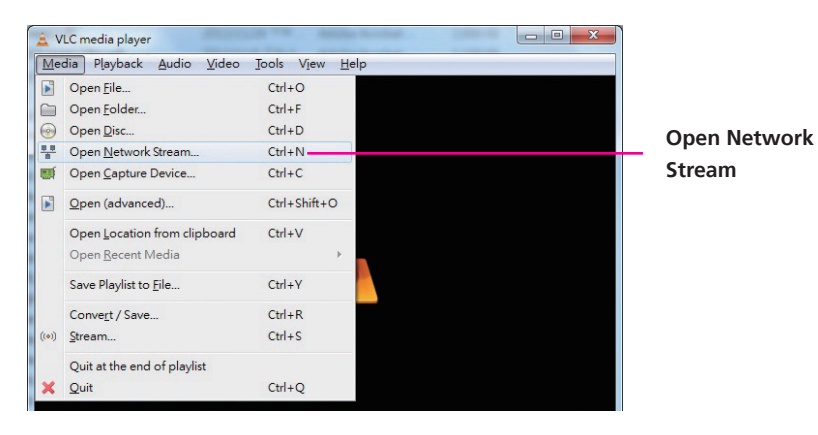

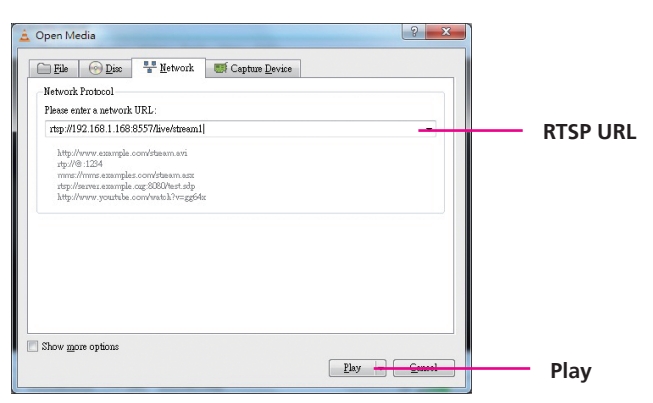

5. You will be prompted with a pop-up window asking for login information, type in "admin" (default login name) and "9999" (default password)

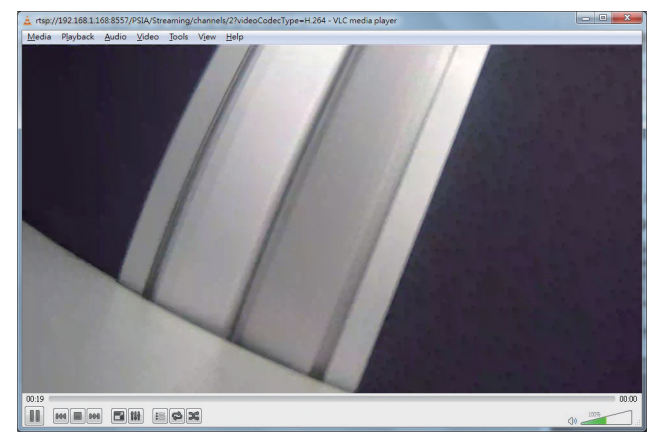